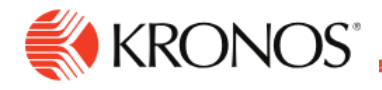

Job Aid

## Manage My Schedule

This job aid explains how you can review your schedule from the Home page and take common actions as an employee.

## About Manage My Schedule Tile

 Having a single place to access all requests allows easy access and increases an awareness of the requests that you can submit.

## **Review My Schedule**

1. From your Home page, locate the Manage My Schedule tile. If you do not see it, click the Tile Library <sup>\*\*</sup> icon (in the upper right corner) and select the Manage My Schedule tile. Then click Apply.

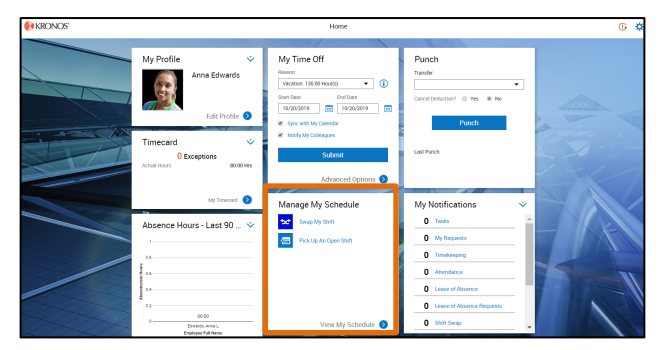

- 2. The list of requests in the tile are dynamic, meaning that you only see the requests that are open and available to you.
- 3. If you do not have any requests available to you, you will see a blank tile.

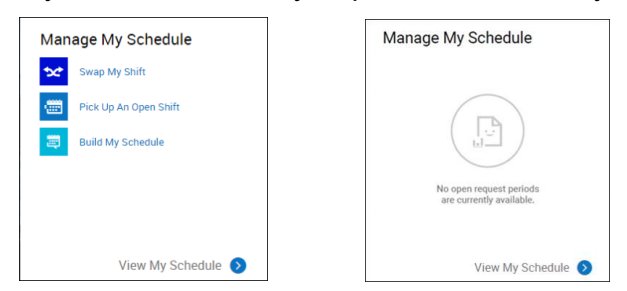

4. Click **View My Schedule** to be directed to your Calendar where you can view all the shifts you have been assigned to work or have been approved to work.

| 🗏 🏦 🎒 КІ                                                                 | RONOS'                  |                                        |                         |                          |                             |     |                                                                                                    |
|--------------------------------------------------------------------------|-------------------------|----------------------------------------|-------------------------|--------------------------|-----------------------------|-----|----------------------------------------------------------------------------------------------------|
| Previous Today                                                           | Aug 2019                | )                                      |                         |                          |                             |     | ● •                                                                                                    |
| (i) Information You can request open shifts from 8/14/2019 to 1/10/2020. |                         |                                        |                         |                          |                             |     |                                                                                                    |
| Sun                                                                      | Mon                     | Tue                                    | Wed                     | Thu                      | Fri                         | Sat | Events Requests                                                                                                    |
|                                                                          |                         |                                        |                         | 1                        | 2                           | 3   | 14 Webresky   Dis - Do Auk - 330 Pel (s. 6) 0   7:00 Auk - 100 Auk - 300 Pel (s. 6) 0   1:00 Auk - 100 Auk (s. 6) 1   1:00 Auk - 100 Auk (s. 6) 1   1:00 Auk - 100 Auk (s. 6) 1   1:00 Auk - 300 Pel (s. 6) 0   1:00 Auk - 300 Pel (s. 6) 0   1:00 Pel (s. 6) 0   1:00 Pel (s. 6) |
| 4                                                                        | 5                       | 6                                      | 7                       | 8                        | 9                           | 10  |                                                                                                    |
| 11                                                                       | 12<br>7.00 am - 3.30 pm | 13<br>7:00 am - 3:30 pm                | 14<br>7.00 am - 3.30 pm | 15<br>3:00 pm - 11:30 pm | 16<br>   3:00 pm - 11:30 pm | 17  |                                                                                                    |
| 18<br>3:00 pm - 11:30 pm                                                 | 19<br>Open Shifts       | 20<br>Open Shifts<br>7:00 am - 3:30 pm | 21<br>7.00 am - 3.30 pm | 0pen Shifts [2]          | 23                          | 24  | 1:30 PM - 11:30 PM [4.00] Apprentice Welder<br>16 Friday                                                                                                    |
| 25                                                                       | 26                      | 27                                     | 28                      | 29                       | 30                          | 31  | E8 - 3:00 PM - 11:30 PM [8:50]<br>3:00 PM - 7:00 PM [4:00] Apprentice Welder<br>7:00 PM - 7:30 PM [0:50]<br>7:30 PM - 11:30 PM [4:00] Apprentice Welder                                                                                                    |
|                                                                          | 2 Labor Day             |                                        |                         |                          |                             | 7   | 18 Sunday   E8 - 3.00 PM - 11:30 PM (0.50) Image: Comparison of the sunday   3.00 PM - 7.00 PM (4.00) Apprentice Weider                                                                                                    |